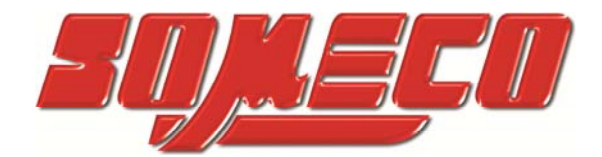

Contrôle de dureté des métaux et élastomères

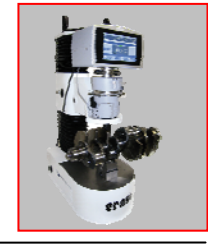

Rugosimètres, Vidéo 2D Projecteurs de profils

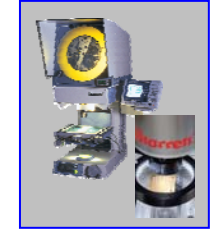

Microscope loupes systèmes optiques

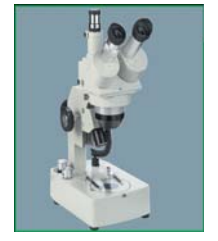

Mesure des forces Pesage

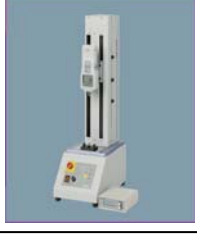

Instrumentation Mesure à main Niveaux électronqiues

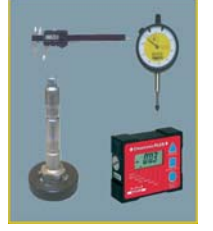

Colonne de mesure 1D Palpage motorisé, déplacement rapide manuel **Optima-M** 

# Manuel d'Utilisation

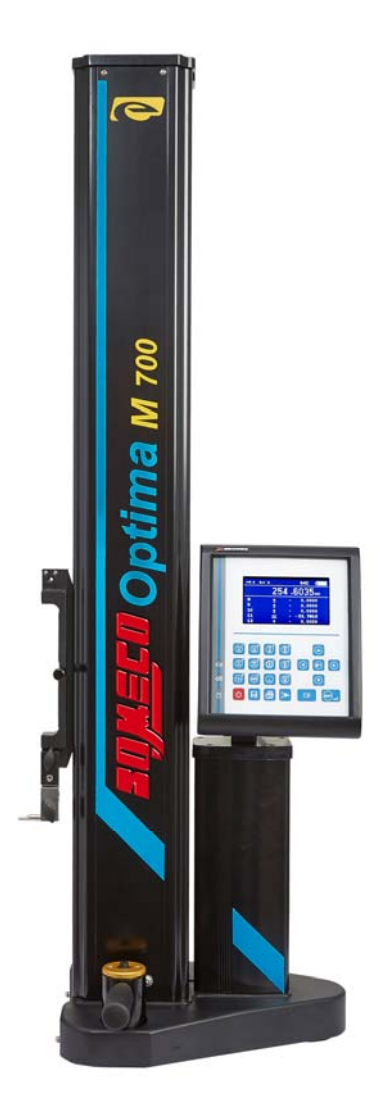

Sujet à modification sans préavis

www.someco.fr

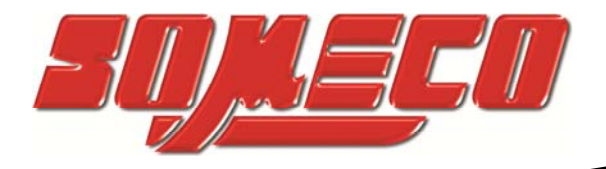

www.someco.fr

## Introduction :

L'Optima M est un instrument de mesure précis qui est disponible en plusieurs versions :

• Optima M (450mm, 700mm, 1000mm)

L'Optima M est constituée d'une colonne et d'une unité de contrôle, EL50M. L'instrument est approprié pour des mesures unidimensionnelles.

La température indiquée d'utilisation pour l'Optima est comprise entre 10°C à 40°C. Cependant nous recommandons, pour que les résultats aient une meilleure exactitude, qu'ils soient réalisés à 20°C.

De grande qualité, en acier inoxydable durci et base avec trois coussins d'air pour un mouvement fluide de l'instrument sur le marbre.

Palpeur de mesure standard de Ø6mm X 48mm de long avec une bille carbure.

La mesure réelle est effectuée avec une force de mesure constante de 1,2 Newton.

L'instrument fonctionne avec une batterie rechargeable. Si cette dernière est déchargée, il peut aussi être utilisé avec l'adaptateur secteur indépendamment. L' Optima peut être utilisée avec la batterie pour une moyenne de 20 heures. Sa batterie peut être rechargée entièrement entre 8-10 heures. Utilisez l'adaptateur secteur fourni pour recharger les batteries.

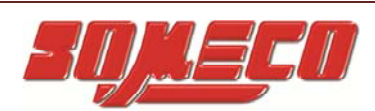

#### INDEX

| 1.  | Mesures de sécurité                         | 4  |
|-----|---------------------------------------------|----|
| 2.  | Composition standard                        | 5  |
| 3.  | Procédure d'installation                    | 6  |
| 4.  | Précision de mesure                         | 9  |
| 5.  | Specifications                              | 10 |
| 6.  | Description                                 | 12 |
| 7.  | Disposition de l'écran                      | 16 |
| 8.  | Indications batteries                       | 17 |
| 9.  | Paramètre du EL50M                          | 19 |
| 10. | Mise en service                             | 23 |
| 11. | Mesures de bases                            | 25 |
| 12. | Mesures secondaires                         | 30 |
| 13. | Utilitaire PC                               | 36 |
| 14. | Noms utilisés dans les résultats de données | 41 |
| 15. | Exemples d'applications                     | 43 |
| 16. | Entretien et réparations                    | 47 |
| 17. | Accessoires supplémentaires                 | 49 |

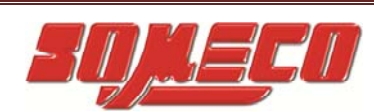

## 1. Mesures de sécurité:

Lisez attentivement les instructions suivantes afin de ne pas endommager l'appareil suite à de mauvaises manipulations.

Le fabricant ne sera pas responsable en cas de dommages causés par une mauvaise manipulation de l'instrument ou si les instructions n'ont pas été suivis comme elles le sont dans le manuel.

- L'appareil devra être mis sous tension uniquement après que l'opérateur ait effectué tous les branchements électriques et mécaniques.
- Pour garantir un fonctionnement optimal de l'instrument, ne pas démonter ou assembler toutes parties déjà assemblées.
- Ne pas exposer l'instrument, les composants ou les accessoires à la pluie ou tout autre fluide. Protéger l'instrument de l'intrusion de matières étrangères pouvant s'introduire dans de petites ouvertures.
- Ne pas ouvrir le contrôleur digital EL50M.
- Si en cas d'échecs opérationnels avec l'instrument ou si tout autres disfonctionnements (aucun affichage, surchauffe, odeur étrange, etc...) sont observés, éteindre immédiatement l'instrument et débrancher l'alimentation électrique. Contactez votre négociant Optima M local pour le diagnostic des pannes.
- Pour avoir un fonctionnement parfait de l'instrument dans le temps, il est important de prendre soin de l'appareil lors de toutes les manipulations.
- L'instrument devra continuer à être utilisé sur une surface de granit propre, lisse et plate de classe zéro.
- Eviter les chocs avec l'instrument afin d'éviter d'éventuelles pertes de ses performances.
- Utiliser l'instrument dans une zone sans vibration.
- Eviter tout contact direct avec le soleil ou dans une zone extrêmement humide.
- Eviter les surchauffes ou les refroidissements trop importants.
- Respecter les indications environnementales.
- Nettoyer les cousins d'air régulièrement afin d'éviter les petites particules et d'engendrer un disfonctionnement.
- Ne pas utiliser l'instrument pour marquer ou graver.
- Utiliser les palpeurs vendus par le fabricant ou le revendeur. Utiliser d'autres palpeurs peut occasionner des dommages à l'instrument.

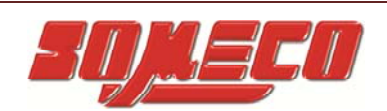

## **Composition Standard:**

| Sr. No. | Description                           | Quantité |
|---------|---------------------------------------|----------|
| 1       | Instrument principal                  | 1        |
| 2       | Contrôleur digital EL50M              | 1        |
| 3       | Adaptateur AC                         | 1        |
| 4       | Câble d'alimentation                  | 1        |
| 5       | Palpeur Ø6mm X 55mm                   | 1        |
| 6       | Installation                          | 1        |
| 7       | Housse de protection anti-poussière   | 1        |
| 8       | Ensemble de clé Allen                 | 1        |
| 9       | Clé Allen M8 pour le montage du EL50M | 2        |
| 10      | Manuel d'utilisation                  | 1        |
| 11      | Ensemble de maintien pour palpeur     | 1        |
| 12      | Ensemble de soutien pour base         | 1        |
| 13      | Câble de transfert de données USB     | 1        |
| 14      | Logiciel pour tranfert de données     | 1        |
| 15      | Rapport de calibration                | 1        |

- Lors du déballage, soutenir le mesureur Optima M par la base et par le couverture du carter de colonne.
- Eviter les chocs thermiques afin de s'affranchir d'une éventuelle condensation qui pourrait affecter les parties sensibles (comme les composants électroniques par exemple) de l'instrument.

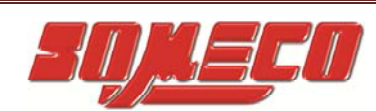

## 2. Procédure d'installation:

• Nettoyer la surface des patins de glissement avec un chiffon légèrement imbibé d'alcool.

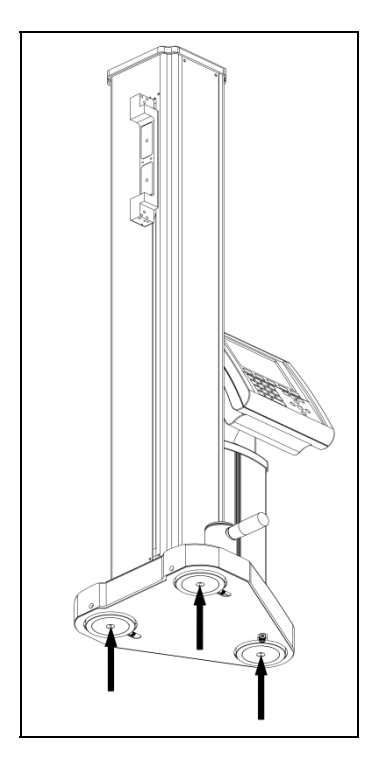

## Figure 1 NETTOYER LES PATINS DE GLISSEMENT

- Positionner l'instrument avec précaution sur une surface plane.
- Enlever le bridage de transport: Pour débrider l'instrument il y a une petite ouverture tout au-dessus de la carcasse de l'instrument. Enlever le cache et insérer la clé Allen de 5mm et débloquer le pan creux (M6). Voir Figure 2.

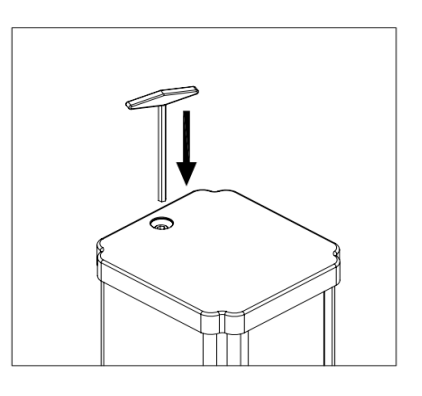

Figure 2

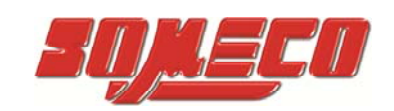

RETIRER LA VIS DE BRIDAGE DE TRANSPORT DU HAUT DE LA COLONNE EN UTILISANT LA CLE ALLEN 5mm.

• Positionner l'ensemble de maintien du palpeur comme indiqué sur la figure 3.

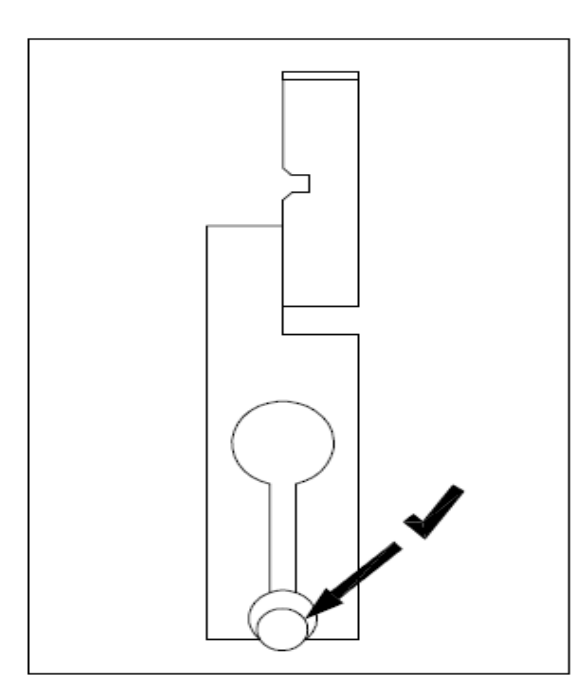

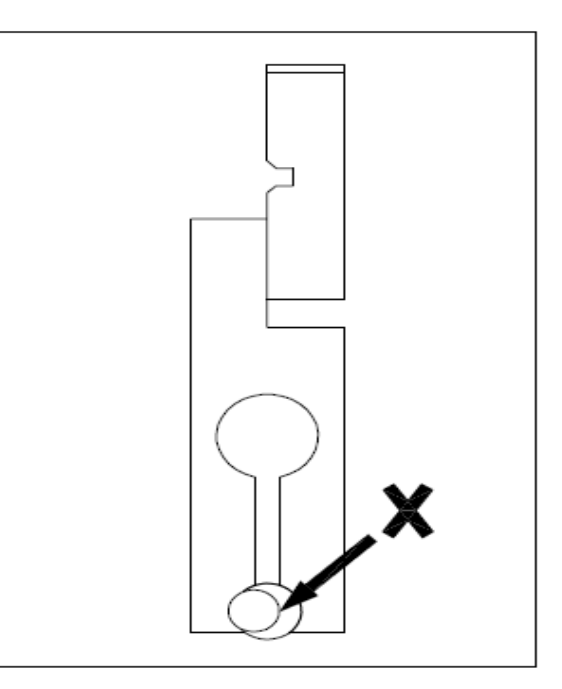

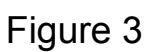

PALPEUR BIEN POSITIONNÉ

PALPEUR MAL POSITIONNÉ

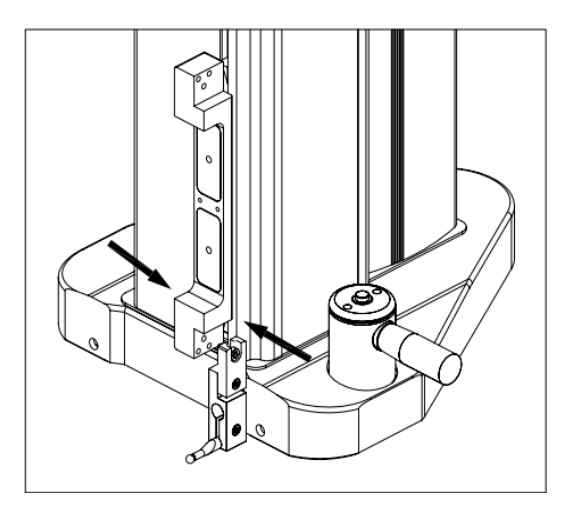

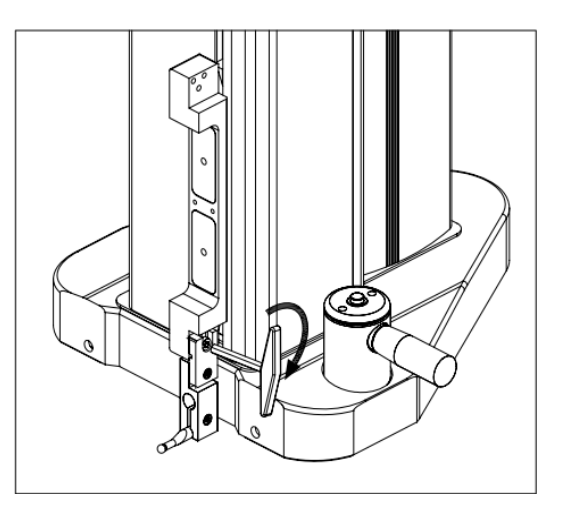

Figure 5

PLACER L'ENSEMBLE DE MAINTIEN CORRECTEMENT SERRER AVEC LA CLÉ ALLEN 5mm

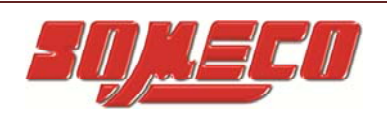

 Monter le calculateur digital EL50M avec l'aide de deux clés Allen M8 (6mm). Evitez le contact direct avec des goupilles pour éviter d'endommager les composants électroniques.

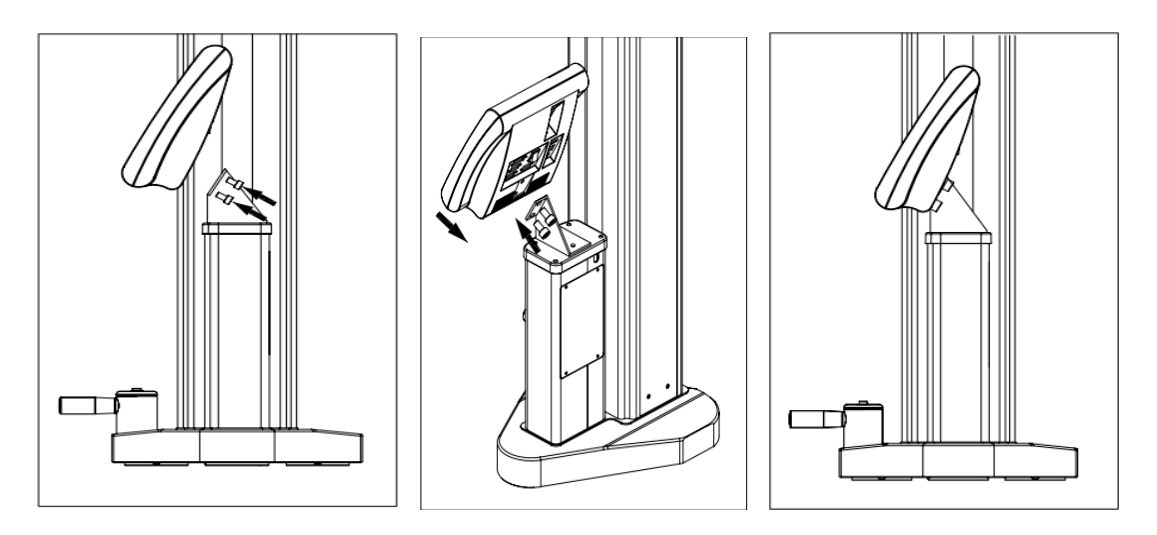

Figure 6

#### SERREZ LE CALCULATEUR DIGITAL AVEC L'AIDE DE DEUX CLES M8

- Gardez le calculateur EL50M éteint, puis connectez Z (9 goupilles D males) aux câbles d'interface Z présent sur le calculateur. Connectez l'interface aux câbles d'interface présents sur le boitier du calculateur digital EL50M.
- Avant d'utiliser le calculateur pour la première fois, connectez le chargeur à la douille correspondante à l'arrière du calculateur et chargez la batterie pendant 8 à 10 heures.
- Avant d'allumer l'instrument. Lisez les instructions dans la section démarrage.
  - <u>IL EST IMPORTANT DE DIRIGER LA REFERENCE DE</u> <u>L'EMBASE CHAQUE FOIS QUE VOUS UTILISEZ</u> <u>L'INSTRUMENT.</u>
- L'instrument est maintenant prêt à être utilisé.

#### Manuel d'utilisation#

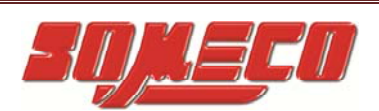

## 3. Précision de mesures

Afin d'effectuer de bonnes mesures avec précision, il est préférable de suivre les instructions suivantes.

- Utilisez seulement l'échelon '0' sur le marbre. Gardez le marbre propre. Pour nettoyer le marbre, utilisez un tissus propre et doux imbibé d'alcool.
- Le marbre devra être sur un socle pour amortir les vibrations de l'instrument.
- Nettoyez les plaques coussin d'air (situé en dessous de l'instrument) de temps en temps
- Nettoyez les pièces de travail avant toutes mesures.
- Assurez-vous que toutes les pièces du maintien de palpeur soient bien serrées.
- La référence '0' sur le marbre est nécessaire avant toute mesure.
- Le calibrage de diamètre de palpeur est nécessaire pour des résultats précis.

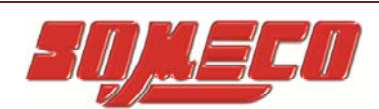

## 4. Spécifications:

| Description                     | Optima M                     | Optima M        | Optima M |  |
|---------------------------------|------------------------------|-----------------|----------|--|
| -                               | 450                          | 700             | 1000     |  |
| Gamme de mesures                | 450 mm                       | 700 mm          | 1000 mm  |  |
| Gamme extensible                | 765 mm                       | 1015 mm         | 1315 mm  |  |
| Résolution                      | 0                            | .001, 0.0005 mr | n        |  |
| Répétabilité <sup>*1</sup> (2S) | Surfac                       | e plane ≤ 0.001 | 5 mm     |  |
|                                 | Surface                      | d'alésage ≤ 0.0 | 30 mm    |  |
| Vitesse max déplacement         |                              | 600 mm / sec    |          |  |
| Force de mesure                 | 1.2 N ± 0.2                  |                 |          |  |
| Précision *1                    | (2.5 + L / 250) µm           |                 |          |  |
| (L = Longueur en mm)            | (L = Longueur en mm)         |                 |          |  |
| Perpendicularité * <sup>2</sup> | 6.5 µm                       | 10 µm           | 15 µm    |  |
| Autonomie batterie              |                              | 20 heures       |          |  |
| Température d'utilisation       | 10 °C to 40 °C               |                 |          |  |
| Poids de l'instrument           | 23 Kg                        | 27 Kg           | 30 Kg    |  |
| Adaptateur d'entrée             | 100 VAC to 240 VAC, 50/60 Hz |                 |          |  |
| Adaptateur de sortie            | 24VDC, 2.5A                  |                 |          |  |
| Evaluation de la batterie       | 14.5V, 6600mAH               |                 |          |  |
| Palpeur standard                | Carbide ball Ø6 x 48 mm      |                 |          |  |

#### Notes:

\*1 Les valeurs sont valables avec un palpeur standard à température de 20  $^{\circ}\text{C}$  ±0.5  $^{\circ}\text{C}.$ 

\*2 Avec une sonde électronique Magnascan50.

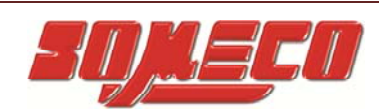

:

- Erreur de répétabilité: C'est l'erreur dans la capacité de l'instrument de donner des lectures cohérentes pour un point de mesure quand la sonde est la même. La répétabilité est à un niveau de confiance de 95% i.e. 2σ. Cette erreur est indiqué sur un palpeur de ø 6 X 48 mm.
- Exactitude de position: C'est la différence entre la plus grande valeur et la valeur affichée. Cette erreur est indiqué sur une sonde de ø 6mm X 48mm à 20°C.
- <u>Erreur d'équerrage:</u> C'est une erreur affichée sur le contrôleur EL50M si le mode équerrage de l'instrument est vérifié sur le cadran/ Magnascan50 à 20°C. Pour afficher cette erreur, les lectures d'indicateur du cadran doivent être manuellement entrées dans le calculateur EL50M. Il est recommandé d'utiliser un piston d'injection digital pour de meilleurs résultats.

Attention: Cette erreur n'est pas l'erreur que l'on montre sur le cadran.

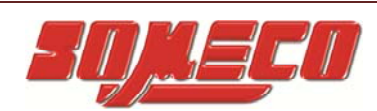

## 5. Description:

## Machine:

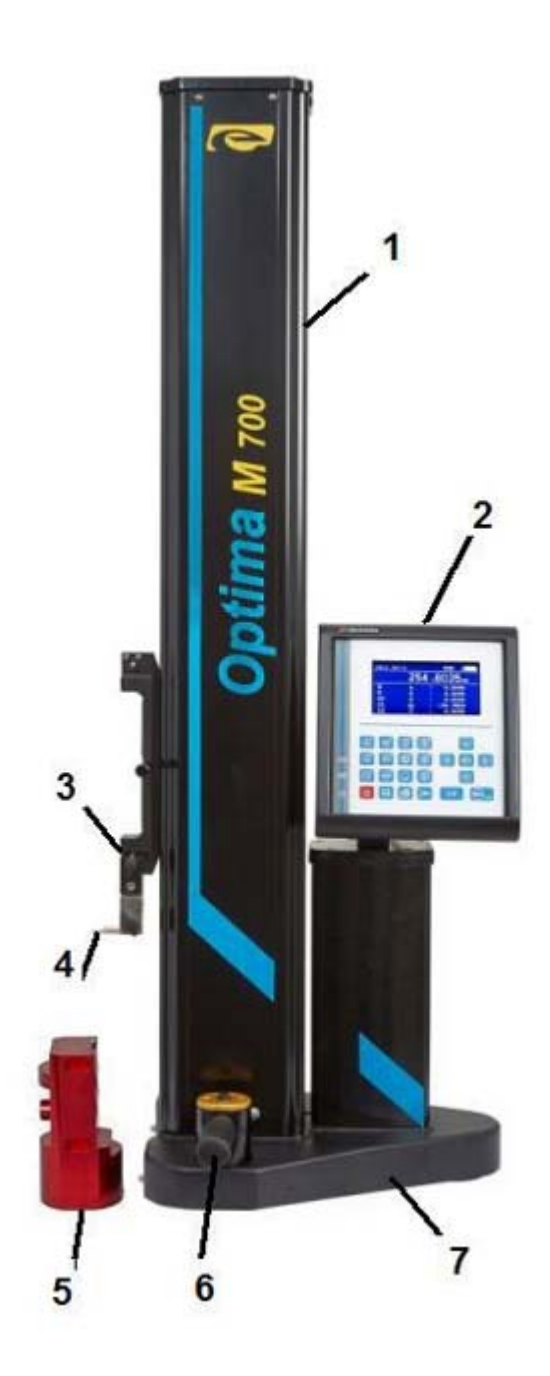

| 1 | Colonne                 |
|---|-------------------------|
| 2 | Calculateur – EL50M     |
| 3 | Maintien de plapeur     |
| 4 | Sonde mécanique         |
| 5 | Pièce de test           |
| 6 | Poignée de l'instrument |
| 7 | Base de l'instrument    |

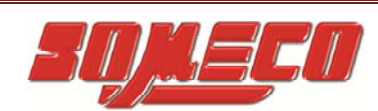

Calculateur - EL50M:

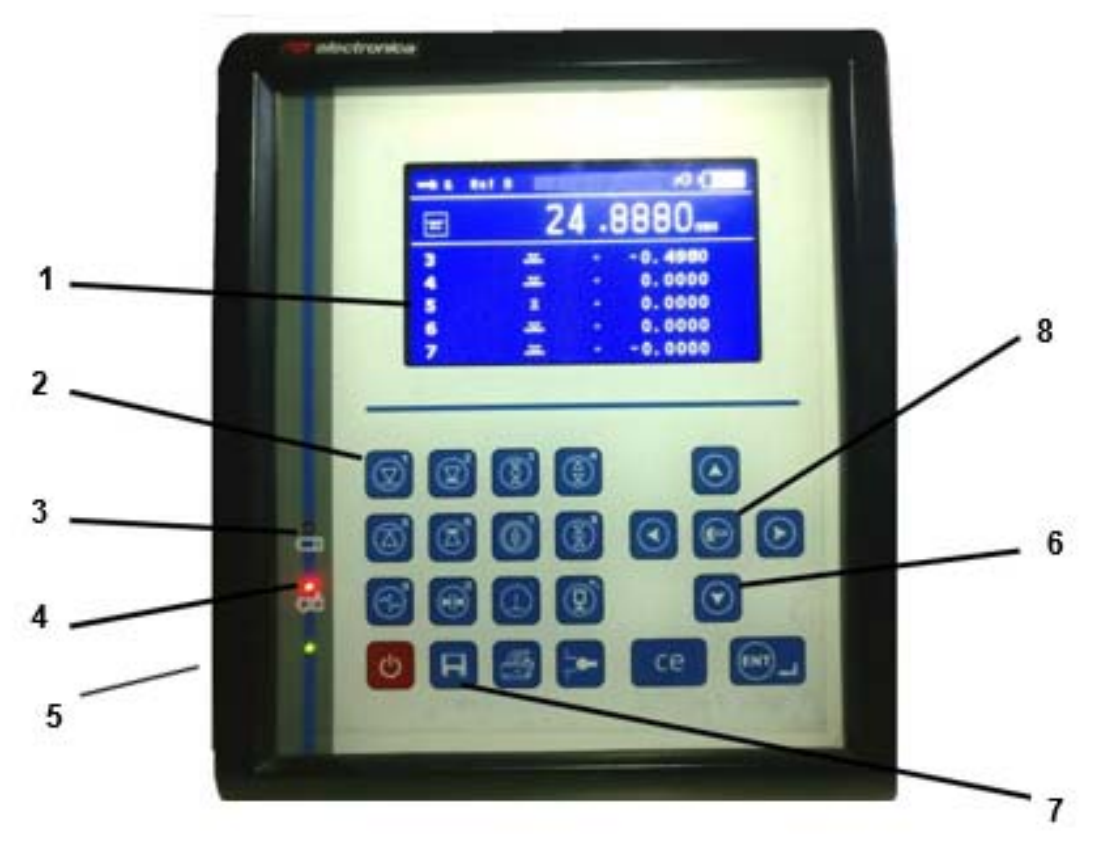

Figure 8

| 1 | Affichage LCD            |
|---|--------------------------|
| 2 | Fonction Numériques      |
| 3 | Batterie faible          |
| 4 | Etat batterie            |
| 5 | Bouton allumer/ éteindre |
| 6 | Touches de navigation    |
| 7 | Bouton Mémoire           |
| 8 | Bouton MENU              |

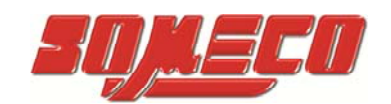

## 6.Description des touches:

|                                                            | Contact haut surface plane / Commande 1                  |
|------------------------------------------------------------|----------------------------------------------------------|
| Z                                                          | Contact surface arbre haut, alésage bas / Commande 2     |
|                                                            | Diamètre et centre d'arbre / Commande 3                  |
|                                                            | Largeur et centre de mesure de gorge / Commande 4        |
|                                                            | Contact bas surface plane / Commande 5                   |
| (A)                                                        | Contact surface arbre bas, alésage haut/<br>Commande 6   |
| ()<br>()                                                   | Diamètre et centre d'alésage / Commande 7                |
| (V)<br>(A)<br>(A)<br>(A)<br>(A)<br>(A)<br>(A)<br>(A)<br>(A | Largeur et centre de mesure d'un épaulement / Commande 8 |
|                                                            | La mesure MIN-MAX-DELTA / Commande 9                     |
|                                                            | Distance / Commande 0                                    |
| (L)                                                        | Perpendicularité / Option                                |
| <b>;</b>                                                   | Calibration Ø palpeur / Commande                         |

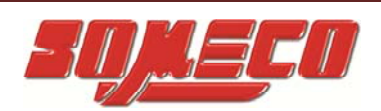

| се         | Touche retour / annuler    |
|------------|----------------------------|
|            | Touche référence           |
| 4          | Touche imprimante          |
|            | Touche entrée              |
| æ          | Touche menu                |
| B          | Touche mémoire / resultats |
|            | Haut                       |
| $\bigcirc$ | Bas                        |
|            | Gauche                     |
|            | Droite                     |
| Ċ          | Touche veille              |

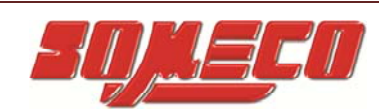

## 7.Disposition de l'afficheur:

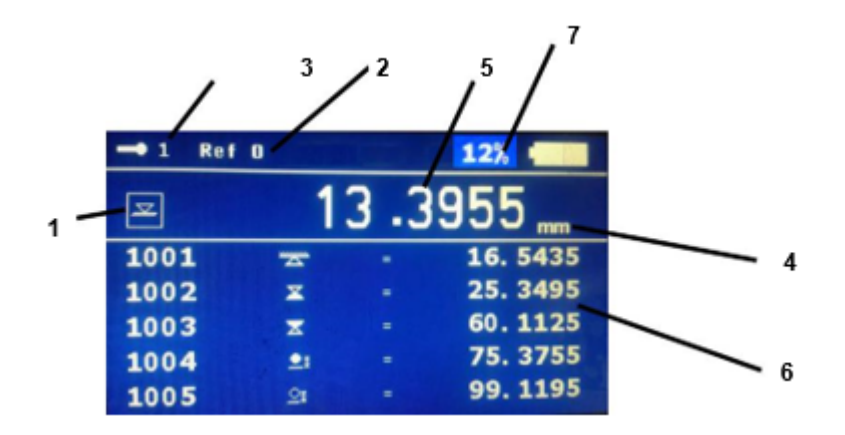

Figure 9

| 1 | Symbole de la dernière fonction exér utée |
|---|-------------------------------------------|
| 2 | Symbole de la référence choisie           |
| 3 | Diamètre palpeur                          |
| 4 | Unité de mesure                           |
| 5 | Position actuelle du palpeur              |
| 6 | Liste des derniers résultats              |
| 7 | Pourcentage batterie                      |

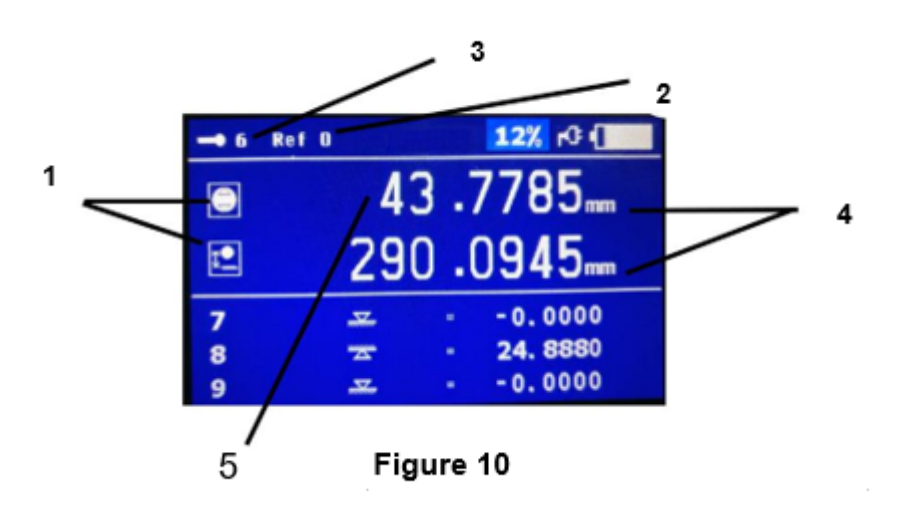

| 1 | Symbole de la dernière fonction exécutée   |
|---|--------------------------------------------|
| 2 | Symbole de la référence choisie            |
| 3 | Diamètre du palpeur (en mm)                |
| 4 | Unités de mesure                           |
| 5 | Résultats de la dernière fonction exécutée |

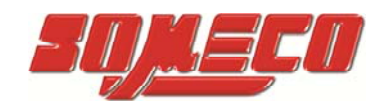

## 8. Indications batteries :

L'état de la batterie est affiché sur le contrôleur EL50M. Le tableau suivant illustrera ceci dans les détails.

| Sr.No. | Symboles                | Description                                                                                                    |
|--------|-------------------------|----------------------------------------------------------------------------------------------------|
| 1      | Rond (Rouge)            | La batterie est en train de<br>charger (Processus de<br>remplissage rapide)                                                                                                    |
| 2      | Rond (Vert)             | Batterie pleine                                                                                                    |
| 4      | Rond clignotant (Rouge) | Batterie faible. Le rond devient<br>rouge. (DRO s'éteint et un<br>message s'affiche "batterie<br>faible, chargez-la" suivie de<br>« bip ». L'usager doit charger la<br>batterie immédiatement, au<br>risque de défaillances qui<br>nécessiteraient une nouvelle<br>batterie.) |

Temps de charge maximale de la batterie est d'environ 8-10 heures selon l'état de la batterie.

Cette durée peut varier en fonction de l'état de charge de la batterie.

```
Manuel d'utilisation#
```

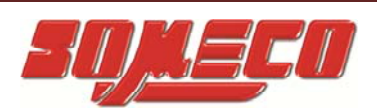

Les points importants à prendre en considération en rapport avec la batterie:

Débranchez le chargeur après une charge complète de la batterie.

L'utilisateur peut utiliser la colonne lorsque la batterie est en charge.

Les batteries peuvent supporter jusqu'à 500 cycles de charge de décharge si elle est utilisée correctement.

Pour une durée de vie optimale de la batterie, la batterie doit être déchargée complètement, puis chargé à pleine capacité.

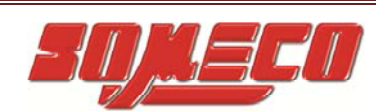

## 9.Paramètre de l'EL50M

Pour accéder au menu de l'EL50M, appuyez sur la touche

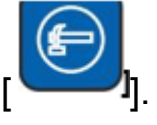

Les options suivantes s'affichent :

#### 1. Paramètres utilisateur

Différentes options s'affichent :

- 1) "Inch/mm" Cette option permet de sélectionner différentes unités de mesures.
  - 1. Métrique (mm)
  - 2. Pouce (inch)
- 2) "Display Resolution" Cette option permet de sélectionner la résoluton d'affichage.
  - 1. 0.5 Micron
  - 2.1 Micron
- "Languages" Cette option permet de choisir la langue de l'instrument.
- 4) "Change Zero Pt <sup>1</sup>/<sub>2</sub>" Cette option permet à l'utilisateur de s'orienter vers des réglages programmés pour les prochaines mesures.
  - 1. Reference Point
  - 2. Référence 1
  - 3. Référence 2
- 5) "Offset" Cette option permet d'augmenter la gamme de mesure en changeant l'orientation du plapeur (voir le schéma 12). Pour augmenter la gamme de mesure, il est nécessaire de connaitre les mesures de la pièce. Placez cette pièce sur une plaque. Ensuite placez le plapeur

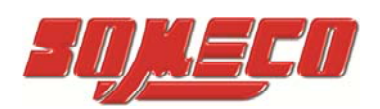

dans son support, choisissez la fonction et configurez-le avec le résultat obtenu, ou un résultat présent dans la mémoire. Ensuite "Offset" s'affiche sur l'écran, l'usager peut donc travailler la longueur de la pièce. Entrez les valeurs de la pièce, et appuyez sur ENT pour compléter la fonction. La gamme de mesure peut être augmentée jusqu'à 315 millimètres. Pour enlever l'option "Offset", remettez la sonde à sa position d'origine, puis allez dans "Référence utilisateur" et sélectionnez "Offset Off".

Il est recommandé d'utiliser cette fonction pour des mesures de profondeur.

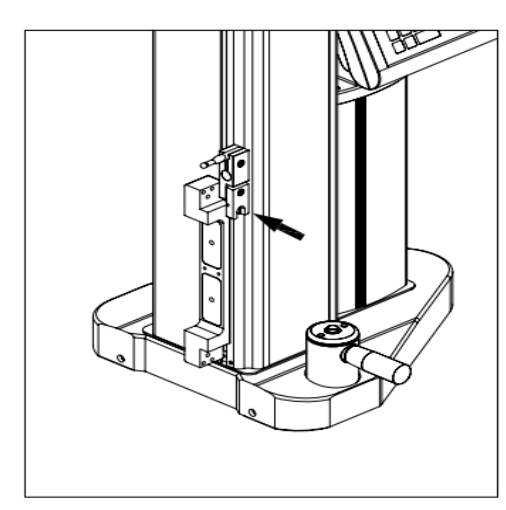

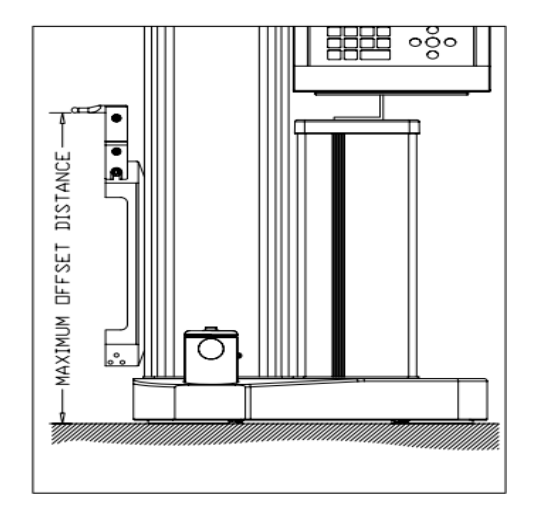

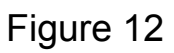

POUR LE SUPPORT DE SONDE, SUIVEZ LE SCHEMA.

SERREZ LE SUPPORT CARRE DE SONDE A L'AIDE DE LA VIS M5.

- 6) " Groove Edge " « Cette option permet de sélectionner le résultat à afficher à l'écran pendant la mesure.
  - 1. Surface basse
  - 2. Surface haute
  - 3. Centre d'alésage

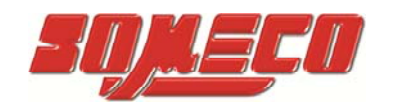

- "Comp Temperature" Cette option permet les compensations de températures suivantes,
  - Compensation OnOff Cette option permet d'activer ou de désactiver la compensation de température.
  - Coeff. Materiel Cette option permet d'entrer le coefficient thermique à la pièce d'essai.
  - Coeff Temp. Cette option permet d'entrer la température courante de la pièce d'essai.

8) « Informations sur la batterie » Permet de voir différents paramètres liés à la batterie (tension, courant et pourcentage).

 "Temps de veille" – L'usager paramètre un temps de veille et l'afficheur LCD entre dans le mode d'économie d'énergie selon la valeur du temps de veille. Le temps de veille peut durer entre 0 et 60 minutes. Le calculateur sera en mode normal de mesure pour n'importe quelle opération.

#### 2. Réglages usine

C'est une option protégée par un mot de passe utilisé pendant le calibrage de la machine. Ce n'est pas accessible à l'utilisateur.

## 3. Fonctions

- "Distance" Cette option permet de trouver la distance entre deux résultats stockés dans la mémoire. Referezvous à 12.3.
- "Tenon" Cette option permet de sélectionner la fonction de calcul de tenon. A la fin de cette fonction, l'usager obtiendra le résultat à l'écran. Referez-vous à 11.2.
- 3) "Min-Max Delta" Cette option permet de sélectionner le minimum et le maximum de la fonction de calcul de delta.

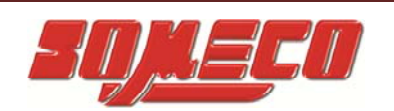

Dans cette fonction, il existe deux options pour sélectionner le minimum et le maximum.

- i. Min Max en haut.
- ii. Min Max en bas.

Referez-vous à 12.2. Fonction pour l'opération.

 "Zero à poition" - Cette option permet de remettre à zero la position actuelle de l'axe principale, et de prendre cette nouvelle donnée comme référence pour d'autres mesures.

Referez-vous à 12.4 Fonction pour l'opération.

 5) "Définir la position" – Dans cette option, la distance courante de l'axe (depuis le zéro utilisateur) et cette donnée sera une référence pour d'autres mesures Referez-vous à 12.5 Fonction pour l'opération.

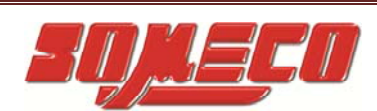

## 10-Mise en service:

Etape 1: Allumez l'EL50M.

Etape 2: La référence du marbre de base

La référence du marbre doit être exécutée par l'usager après avoir allumé l'appareil (Appuyez sur «ON »). La référence du marbre est décommandée si l'usager appuie sur n'importe quelle autre touche. La référence du marbre de base est exigée si la sonde de mesure est changée

La référence du marbre de base peut être exécutée, si vous

appuyez sur la touche [ ] deux fois.

Etape 3: Calibrage de diamètre du palpeur

Il est recommandé de calibrer le diamètre de sonde à chaque fois que la

sonde est changée. Appuyez sur la touche [1] pour permettre la calibration du diamètre, l'écran affichera "Calibration palp.!". Avant d'entrer dans une fonction, assurez-vous que la sonde est au-dessous de la glissade de calibration de l'instrument. Puis appuyez sur la touche

. L'usager peut mettre le premier palpeur sur le dos de la glissade et celle-ci donne le signal sonore. Maintenant enlever le calibrage lentement. Le palpeur monte et descend, placez ensuite le calibrage dans sa position précédente. L'usager met le palpeur de la surface extérieure et un signal sonore retentit. Le calculateur affiche à l'écran le diamètre moyen de sonde avec le message "Mesur Nouv Fois?" si vous sélectionnez "1.Oui" alors le contrôleur reprendra le procédé de calibrage de diamètre du palpeur. Pour arrêter la recalibration, appuyez sur "2.Non". Ici l'usager peut éditer la valeur de la sonde mesurée si c'est nécessaire.

Appuyez sur la touché [ pour sauvegarder le calibrage et sortir de la fonction.

Appuyez sur la touche [ sauvegarder.

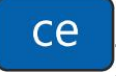

] pour sortir de la fonction sans

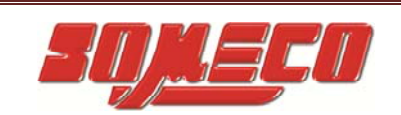

## Mémoire de l'EL50M

On peut accéder à la mémoire de l'EL50M en appuyant sur la

touche []. Les options suivantes apparaissent:

1. Voir mémoire

Cette option permet de voir les résultats stockés dans la mémoire.

## Nombre maximum de résultat – 500.

2. Supprimer mémoire

Les options suivantes apparaissent,

- 1) "Dernière mesure" Permet d'effacer les derniers résultats stockés dans la mémoire.
- 2) "Toutes mesures" Permet d'effacer tous les résultats stockés dans la mémoire.
- 3. Sauvegarde sur clé USB

Connecter la clé USB sur un adaptateur micro USB / connecteur présent sur le panneau arrière. L'emplacement du connecteur micro USB est représentée ci-dessous:

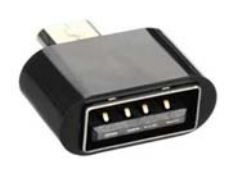

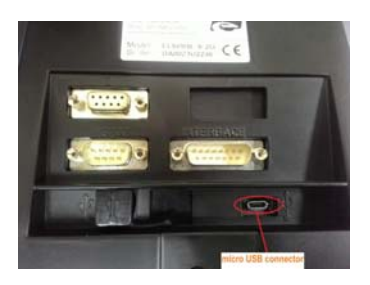

Il est recommandé de formater votre clé USB avec le réglage FAT32.

Pour sauvegarder sélectionnez buis sauvegarde USB. Entrez ensuite un numéro de fichier USB valide (0-999) et appuyez sur

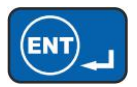

par exemple :

'001' va créer le fichier 'RSLT-001.DRO. Assurez-vous de donner un nom différent à chaque fois sinon le précédent fichier sera remplacé par le nouveau.

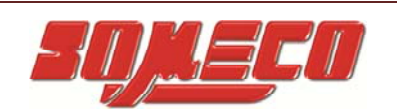

## 11-Mesures de base:

Les mesures se base sont divisées en deux catégories :

#### 1.1. Mesure de surface:

a. Contact surface plane haut:

Dans cette fonction, une surface plane est palpée pour déterminer la distance de la surface par rapport au point de référence choisi plus tôt. Le résultat est affiché à l'écran et se stocke dans la mémoire "Con Hau". Figure 13.

Pour sélectionner cette fonction, appuyez sur la touche

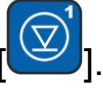

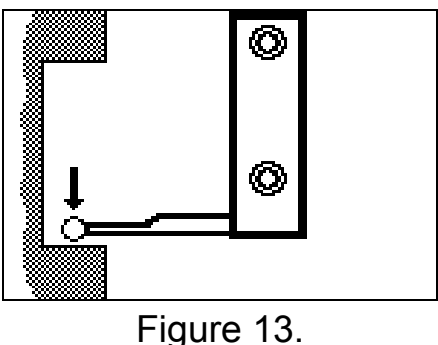

b. Contact surface plane bas :

Dans cette fonction, (a plane) une surface plane est palpée pour déterminer la distance de la surface par rapport au point de référence choisi plus tôt. Le résultat est affiché à l'écran et se stocke dans la mémoire "Con Bas". Figure 14.

Pour sélectionner cette fonction, appuyez sur la touche

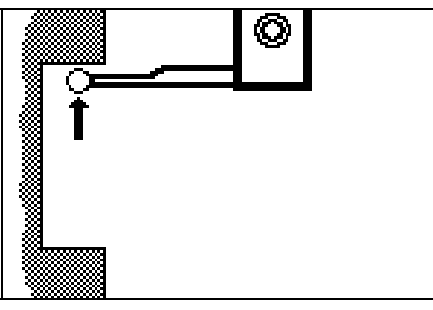

Figure 14.

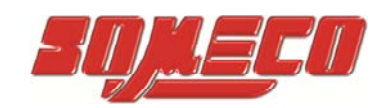

c. Contact arbre haut:

Cette fonction peut être sélectionnée en appuyant sur la touche [ ].Dans cette fonction, un point de rebroussement d'arbre est balayé (de dessus) pour obtenir le point le plus élevé. L'usager peut déplacer l'instrument. Le résultat est affiché à l'écran et se stocke dans la mémoire en tant que « Arb\_Hau ». Figure 15

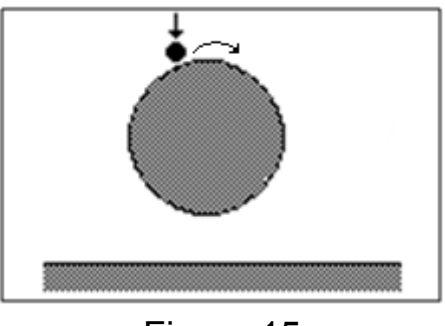

Figure 15

d. Contact arbre bas:

Cette fonction peut être sélectionnée en appuyant sur la touche [20]. Dans cette fonction, un point de rebroussement d'arbre est balayé (de dessous) pour obtenir le point le plus bas. L'usager peut déplacer l'instrument. Le résultat est affiché à l'écran et se stocke dans la mémoire en tant que « Arb\_Bas ». Figure 16

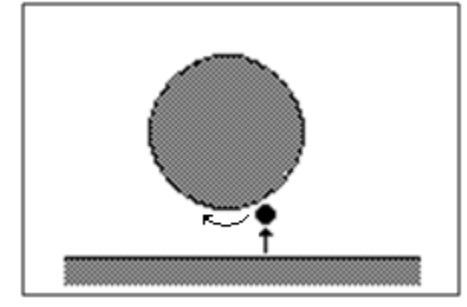

Figure 16.

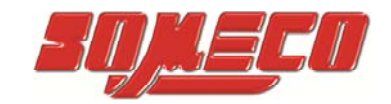

e. Contact alésage haut:

Cette fonction peut être sélectionnée en appuyant sur la touche [20].Dans cette fonction, un point de rebroussement d'alésage est balayé (de dessus) pour obtenir le point le plus élevé. L'usager peut déplacer l'instrument. Le résultat est affiché à l'écran et se stocke dans la mémoire en tant que « Ale\_Hau ». Figure 17

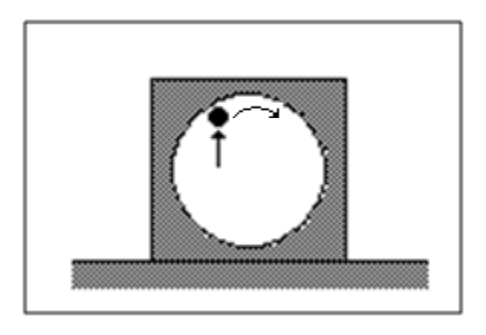

Figure 18

f. Contact alésage bas:

Cette fonction peut être sélectionnée en appuyant sur la touche [i].Dans cette fonction, un point de rebroussement d'alésage est balayé (de dessous) pour obtenir le point le plus bas. L'usager peut déplacer l'instrument. Le résultat est affiché à l'écran et se stocke dans la mémoire en tant que « Ale\_Bas ». Figure 18

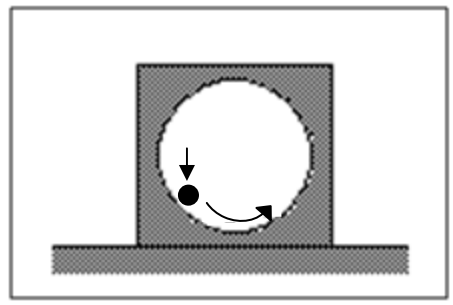

Figure 18

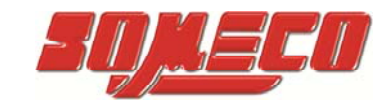

### **1.2.** Diamètres et centres d'arbres et d'alésages :

a. Diamètre et centre d'arbre:

Cette fonction peut être utilisé en appuyant sur la touche [I].Dans cette fonction, un point de rebroussement arbre est balayé de dessous et de dessus pour obtenir le diamètre d'arbre et le centre de cet arbre par rapport au point de référence choisi plus tôt. Pour éviter des interférences, l'usager doit ajuster la sonde manuellement après le premier balayage

extérieur et appuyer sur la touche [ pour précéder au deuxième balayage extérieur. Le résultat est affiché à l'écran et se stocke dans la mémoire en tant que « Dia\_Arb » et « Cnt\_Arb » en résultats respectifs. Figure 19

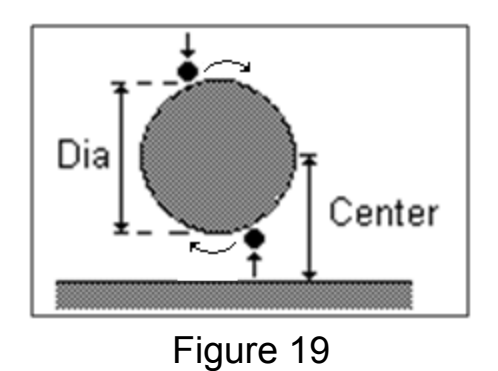

b. Diamètre et centre d'alésage:

Cette fonction peut être utilisé en appuyant sur la touche [.Dans cette fonction, un point de rebroussement d'alésage est balayé de dessous et de dessus pour obtenir le diamètre et le centre d'alésage par rapport au point de

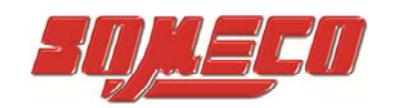

référence choisi plus tôt. Le résultat est affiché à l'écran et se stocke dans la mémoire en tant que «Dia\_Ale » et «Cnt\_Ale » en résultats respectifs. Figure 21

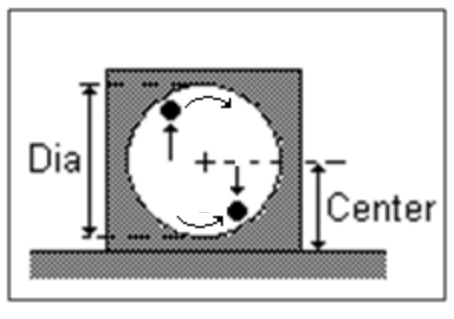

Figure 21

c. Largeur et centre de gorge:

Cette fonction peut être utilisé en appuyant sur la touche [Image: Bob Sector of the sector of the sector of the

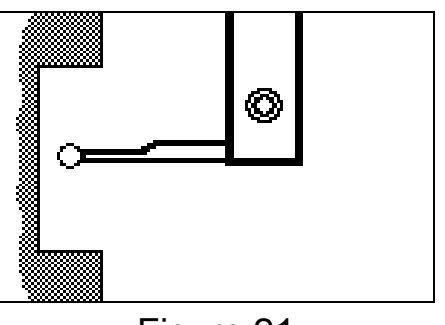

Figure 21

d. Largeur et centre tenon/ épaulement:

Cette fonction peut être utilisé en appuyant sur la touche [

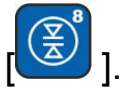

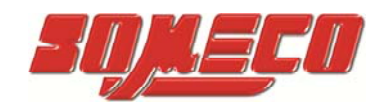

Dans cette fonction, un rebord externe est mesuré dans un cycle automatique. Les bords supérieurs et inférieurs sont mesurés ainsi que la largeur et le centre du tenon. Pour éviter des interférences, l'usager doit ajuster le balayage extérieur et

appuyer sur la touche [Description] pour poursuivre avec le deuxième balayage extérieur. Le résultat montre la largeur du tenon et le centre du tenon selon le choix de l'usager dans sa programmation. Le résultat est affiché à l'écran et se stocke dans la mémoire en tant que « Lar\_Ten », « Cnt\_Ten », « BoH\_Ten » et « BoB\_Ten ». Figure 22.

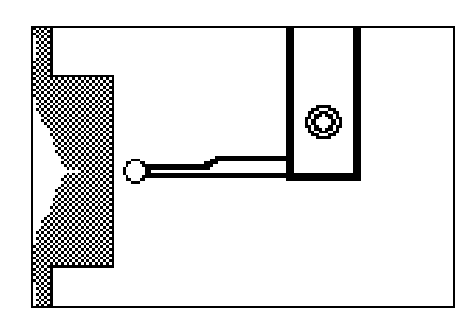

Figure 22.

## 12-Mesures secondaires:

En plus des mesures de bases, d'autres fonctions existent :

#### a. Multiple references:

Des références multiples peuvent être stockées. Cependant on suggère que les nouvelles références additionnelles devraient être maintenues aussi peu nombreuses que possible. La plupart des travaux peuvent être mesurées par maximum deux nouvelles

références. En appuyant sur la touche []]. Deux options s'affichent à l'écran:

- 1. Référence 1
- 2. Référence 2

Il y a deux autres références que le marbre de base de l'instrument. L'usager peut placer une nouvelle référence en suivant deux méthodes :

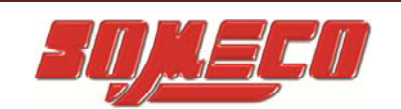

12.1.a. Sélectionnez la référence en indiquant la fonction appropriée.

L'usager peut placer la référence ainsi :

- 1. Contact surface haut
- 2. Contact surface bas
- 3. Alesage haut
- 4. Alesage bas
- 5. Centre alésage
- 6. Arbre haut
- 7. Arbre bas
- 8. Centre arbre
- 9. Bords gorge
- 10. Bords tenon
- 11. Centre gorge
- 12. Centre tenon

12.1.b. Pour sélectionner une référence dans la mémoire,

appuyez sur la touche []. Différents résultats peuvent être sélectionnés dans la mémoire :

- 13. Contact surface haut
- 14. Contact surface bas
- 15. Alesage haut
- 16. Alesage bas
- 17. Centre alésage
- 18. Arbre haut
- 19. Arbre bas
- 20. Centre arbre
- 21. Bords gorge
- 22. Bords tenon
- 23. Centre gorge
- 24. Centre tenon

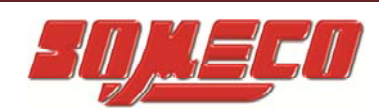

Le résultat peut être pris comme référence. Le résultat est stocké dans la mémoire en tant que "Ref" suivie de son numéro de référence et de sa valeur.

#### b. Multiple references Recall:

Les références précédemment sauvegardés peuvent s'appliquer en exécutant cet ordre [1], [2], [2], puis 3 options s'affichent à l'écran.

1) Point de référence.

2) Référence 1

3) Référence 2

L'usager peut sélectionner le point de référence désiré.

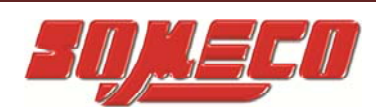

### c. Mesures MIN, MAX, DELTA:

d.

Cette fonction peut être utilisé en appuyant sur la touche

Deux options apparaissent à l'écran.

- 1. Min-Max Coté Haut
- 2. Min-Max Coté Bas.

Sélectionnez une des options.

- 1. MIN: Valeur minimum de la surface balayée.
- 2. MAX: Valeur maximale de la surface balayée.
- 3. DELTA: La différence entre MIN et MAX.

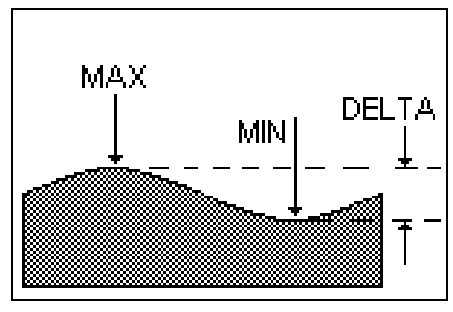

Figure 24

L'instrument continue de mettre à jour les valeurs de MIN, MAX

et DELTA jusqu'à ce que cette touche [ soit pressée. Appuyez sur la touche [ pour quitter la fonction.

## e. Mesure de distance:

Cette fonction peut être sélectionnée en exécutant cet ordre

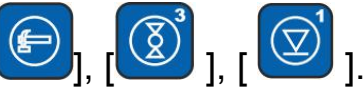

L'EL50M donne des résultats précédemment stockés. Le résultat peut être choisi dans la mémoire de l'instrument en

utilisant les touches  $[\P]$ ,  $[\Lambda]$ , [P], [P]. Le

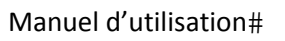

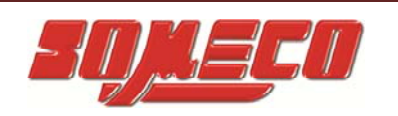

calculateur calcule et montre la différence entre les deux résultats choisis.

#### f. Réinitialiser dans n'importe quelle position :

Dans cette fonction, la position actuelle de l'axe principale est place à zero et ceci est pris comme référence pour d'autres mesures. Pour entrer dans cette fonction, exécutez cet ordre :

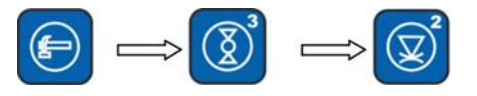

#### g. Préréglage de la Position:

Dans cette fonction, la distance courante de l'ensemble d'axe à la valeur est entrée par l'usager et ceci est pris comme référence pour d'autres mesures. Pour entrer dans cette fonction, exécutez cet ordre :

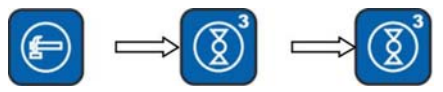

#### h. Mesure de perpendicularité :

Cette fonction peut être sélectionnée en appuyant sur la touche [1]. L'erreur de perpendicularité d'une pièce de travail peut être déterminée en utilisant un palpeur inductif Magnascan en option.

Un support spécial pour le palpeur est fourni.

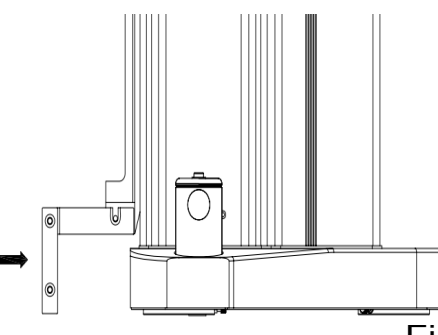

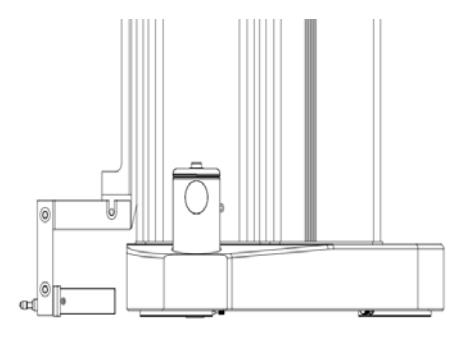

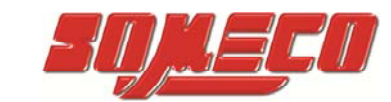

PLACEZ LE PALPEUR ET LE SUPPORT SUIVANT LES INDICATIONS (Figure 25).

L'erreur de perpendicularité peut être mesuré sur le devant et le coté

de la pièce. Quand la touche est pressée, l'opérateur doit entrer la hauteur de ce qui est à mesurer / la perpendicularité / équerrage. Avant de cliquer sur la touché "ENT", assurez vous que le palpeur inductif est connecté à l'instrument.

Cette function perpendicularité peut être exécutée de deux façons.

- Manual Squareness: Appuyez sur [ ] et sélectionnez Manuel option équerrage. Dans ce mode, l'opérateur doit entrer les valeurs manuellement.
- 2. Auto équerrage: Pour cette option appuyez sur

[ ] et sélectionnez l'option Auto équerrage. Dans ce mode, le contrôleur EL51 reçoit les donnée du palpeur inductif à l'aide d'un câble Op-RS232 fourni avec le palpeur inductif. D'autres étapes sont expliquées ci-dessous

Cette fonction peut être exécutée en pressant la touche [...]. L'erreur de perpendicularité d'une pièce usinée peut être déterminée en utilisant un comparateur numérique de type "Magnascan". L'erreur de perpendicularité d'une pièce peut être mesur<u>ée</u> sur les faces

"Frontales" comme "Latérales". Lorsque la touche [ ] est pressée, l'opérateur doit entrer la plage de mesure "Z Rng". Il s'agit en principe de la hauteur pour laquelle la perpendicularité doit être mesurée. Avant de presser la touche Enter, vérifier que le Magnascan est connecté à la machine via son support. Vérifier que le Magnascan est appuyé contre la pièce d'environ 5 mm en déplaçant soit la pièce, soit la machine. Le mouvement du Magnascan est indiqué à l'écran devant "X Cur". Après avoir saisi la plage, le contrôleur ajuste d'abord la lecture "Zéro" du Magnascan. L'affichage indique l'axe principal et le Magnascan comme axe auxiliaire.

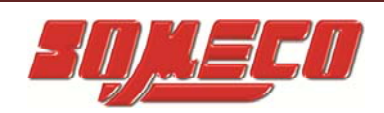

. Le graphique indique la position réelle du palpeur. Après l'achèvement de la distance saisie, le EL50 indique les résultats comme indiqués dans la figure ci-dessous :

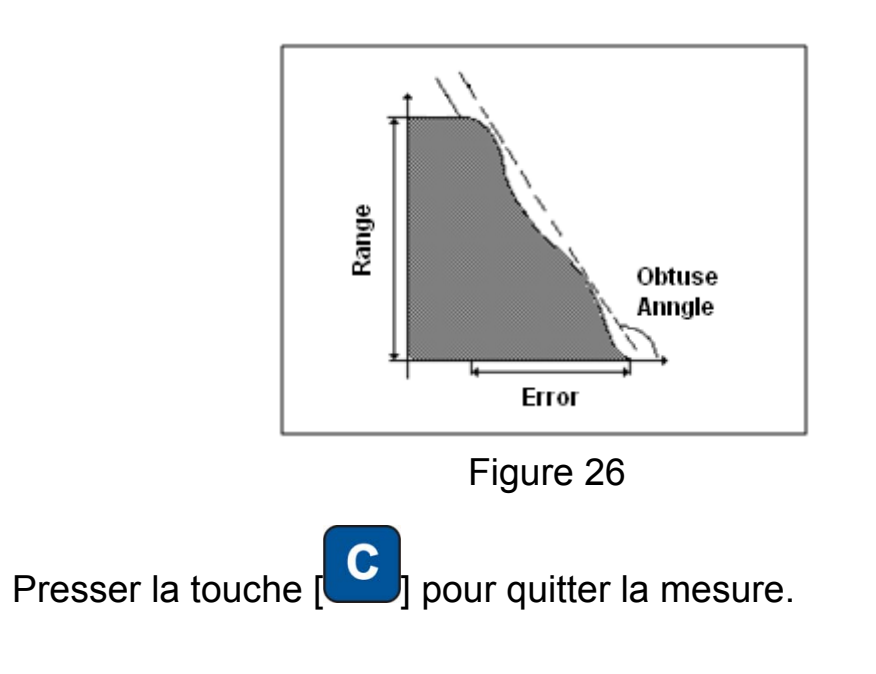

i. Différence Touche Fonction Distance:

Cette fonction peut être réalisée en appuyant [

Le régulateur calcule la difference entre 2 derniers résultats de la mémoire. La différence résultante est affichée sur l'écran et sera enregistrée dans la mémoire comme « Dif\_Hgt ».

## 13-Utilitaire PC:

Un CD-ROM d'application est fourni avec la machine. Ce CD comporte le logiciel de communication avec le contrôleur EL50 via le port USB. Avec cette application, l'opérateur peut sauvegarder / restaurer des programmes, sauvegarder la mémoire tampon des résultats, générer un rapport d'analyse statistique, générer des rapports de mesure 2D, etc. En outre, tous ces fichiers de

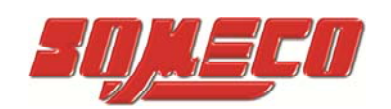

sauvegarde peuvent être visualisés sur le PC. Les options suivantes sont disponibles pour l'opérateur :

#### j. Sauvegarde de la mémoire tampon des résultats :

La sauvegarde de la mémoire tampon des résultats peut être effectuée en pressant la touche "Backup Results" comme illustré dans la figure ci-dessous.

| 🔁 EL50 USB Communication Software |        |      |       |      |  |  |
|-----------------------------------|--------|------|-------|------|--|--|
| File                              | Backup | Help |       |      |  |  |
| i Vie Results                     |        |      | About | Exit |  |  |
|                                   |        |      |       |      |  |  |
|                                   |        |      |       |      |  |  |
|                                   |        |      |       |      |  |  |
|                                   |        |      |       |      |  |  |

#### OU

| 🔁 EL50 USB Communication Software |           |                |      |       |      |  |
|-----------------------------------|-----------|----------------|------|-------|------|--|
| File                              | Backup    | Help           |      |       |      |  |
| 1                                 | /iew File | Results Backup | Help | About | Exit |  |
|                                   |           |                |      |       |      |  |
|                                   |           |                |      |       |      |  |
|                                   |           |                |      |       |      |  |
|                                   |           |                |      |       |      |  |

En appuyant sur le bouton, l'opérateur est invité à entrer un nom de fichier. L'extension de fichier est ".DRO."

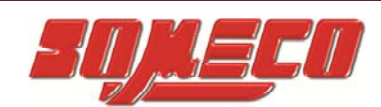

| DRO File               |               |               |   |     |            | ? 🗙    |
|------------------------|---------------|---------------|---|-----|------------|--------|
| Save in:               | 🚞 EL50 files  |               | ~ | 3 🤣 | • 🖭 🥙      |        |
| My Recent<br>Documents |               |               |   |     |            |        |
| Desktop                |               |               |   |     |            |        |
| My Documents           |               |               |   |     |            |        |
| My Computer            |               |               |   |     |            |        |
|                        | File name:    | result_backup |   |     | <b>∨</b> ( | Save   |
| My Network             | Save as type: | DRO Files     |   |     | ▼ (        | Cancel |

Appuyez sur le bouton sauvegarde pour continuer. Le calculateur commence à envoyer les résultats vers le PC. Le statut de téléchargement est montré comme illustré ci-dessous.

| EL50 USB Communication Application |  |
|------------------------------------|--|
| EL50 USB Communication Application |  |

Le PC montre "Réception OK!!!". La boite de dialogue suivante s'ouvre:

| Information 🛛 🔀 |               |  |
|-----------------|---------------|--|
| (į)             | Receive OK!!! |  |
|                 | ок            |  |

#### k. Voir liste:

Cela peut être fait en sélectionnant le menu "File" puis "View file" comme indiqué ci-dessous.

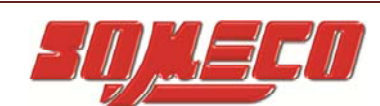

| ľ    | 🔁 EL50 USB Communication Software |             |      |       |      |
|------|-----------------------------------|-------------|------|-------|------|
|      | File                              | Backup Help |      |       |      |
|      |                                   | View File   | Help | About | Exit |
|      | Factory Mode Enable               |             |      |       |      |
| Exit |                                   |             |      |       |      |
|      | _                                 |             |      |       |      |
|      |                                   |             |      |       |      |
|      |                                   |             |      |       |      |

#### OR

| 😪 EL50 USB Communication Software |      |       |      |
|-----------------------------------|------|-------|------|
| File Backup Help                  |      |       |      |
| View File Results Backup          | Help | About | Exit |
|                                   |      |       |      |
|                                   |      |       |      |
|                                   |      |       |      |
|                                   |      |       |      |

Cela montrera les résultats comme illustré ci-dessous.

| EL50 USB Comm                   | nunication S   | Software      |           |                   |                 |  |
|---------------------------------|----------------|---------------|-----------|-------------------|-----------------|--|
| s backup Hei<br>View File Resul | p<br>ts Backup | Help About    | Evit      |                   |                 |  |
|                                 | co bacilap     | Holp Hoode    | EXIC      |                   |                 |  |
| _                               |                |               |           |                   |                 |  |
| C H                             | esult Backup F | le            |           |                   |                 |  |
|                                 |                |               |           |                   |                 |  |
|                                 | Sr.No.         | Function Name | Reference | Value (in mm) 🛛 🔼 |                 |  |
|                                 | 001            | Min           | R         | 0000.000          |                 |  |
|                                 | 002            | Max           | R         | 0000.000          |                 |  |
|                                 | 003            | Contact Below | 0         | -0024.430         | Upload          |  |
|                                 | 004            | Contact Below | 0         | -0024.430         |                 |  |
|                                 |                |               |           |                   |                 |  |
|                                 |                |               |           |                   |                 |  |
|                                 |                |               |           |                   | Export To Excel |  |
|                                 |                |               |           |                   | Enpoir To Encor |  |
|                                 |                |               |           |                   |                 |  |
|                                 |                |               |           |                   |                 |  |
|                                 |                |               |           |                   |                 |  |
|                                 |                |               |           |                   | Export To Word  |  |
|                                 |                |               |           |                   |                 |  |
|                                 |                |               |           |                   |                 |  |
|                                 |                |               |           |                   |                 |  |
|                                 |                |               |           |                   | Print Preview   |  |
|                                 |                |               |           |                   |                 |  |
|                                 |                |               |           |                   |                 |  |
|                                 |                |               |           |                   |                 |  |
|                                 |                |               |           |                   | Brint           |  |
|                                 |                |               |           |                   | FIRE            |  |
|                                 |                |               |           |                   |                 |  |
|                                 |                |               |           |                   |                 |  |
|                                 |                |               |           |                   |                 |  |
|                                 |                |               |           |                   | Close           |  |
|                                 |                |               |           | ~                 |                 |  |
|                                 | <              |               |           |                   |                 |  |
|                                 |                |               |           |                   | L               |  |
|                                 |                |               |           |                   |                 |  |
|                                 |                |               |           |                   |                 |  |
|                                 |                |               |           |                   |                 |  |
| LICD Comment                    |                |               |           |                   |                 |  |
| OSB Communi                     | cation Applic  | ation         |           |                   |                 |  |

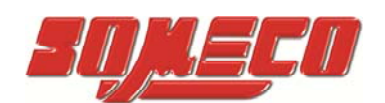

Note: Pour plus de détails, cliquez sur le bouton "Help".

| C EL50 USB Communication Software |               |      |       |      |
|-----------------------------------|---------------|------|-------|------|
| <u>File B</u> ackup               | Help          |      |       |      |
| View File                         | <u>H</u> elp  | Help | About | Exit |
|                                   | Abou <u>t</u> |      |       |      |
|                                   |               |      |       |      |
|                                   |               |      |       |      |
|                                   |               |      |       |      |

Le fichier d'aide s'affichera au format .pdf.

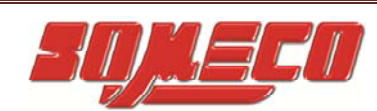

**14-Tags utilisés dans la mémoire:** Ci-dessous la liste de tous les tags utilisés et leurs descriptions.

| Sr. | Тад     | Description                            |
|-----|---------|----------------------------------------|
| No. |         |                                        |
| 1   | Con_Hau | Contact plat haut                      |
| 2   | Con_Bas | Contact plat bas                       |
| 3   | Arb_Hau | Point rebroussement arbre haut         |
| 4   | Arb_Bas | Point rebroussement arbre bas          |
| 5   | Cnt_Arb | Centre arbre                           |
| 6   | Dia_Arb | Diamètre arbre                         |
| 7   | Ale_Hau | Point rebroussement alésage haut       |
| 8   | Ale_Bas | Point rebroussement alésage bas        |
| 9   | Cnt_Ale | Centre alésage                         |
| 10  | Dia_Ale | Diamètre alésage                       |
| 11  | Lar_Gor | Largeur de gorge                       |
| 12  | Cnt_Gor | Centre de gorge                        |
| 13  | BoH_Gor | Bord haut gorge                        |
| 14  | BoB_Gor | Bord bas gorge                         |
| 15  | Lar_Ten | Largeur tenon                          |
| 16  | Cnt_Ten | Centre tenon                           |
| 17  | BoH_Ten | Bord haut tenon                        |
| 18  | BoB_Ten | Bord bas tenon                         |
| 19  | Dif_Hau | Différence entre deux résultats        |
| 20  | Perpend | Perpendicularité                       |
| 21  | Per_Lat | Perpendicularité latérale              |
| 22  | Per_Frn | Perpendicularité frontale              |
| 23  | Angle   | Angle                                  |
| 24  | Min     | Résultat minimum dans la fonction MIN- |
|     |         | MAX-DELTA                              |
| 25  | Max     | Résultat maximum dans la fonction MIN- |
|     |         | MAX-DELTA                              |
| 26  | Delta   | Différence delta dans la fonction MIN- |
|     |         | MAX-DELTA                              |
| 27  | Ref 0   | Référence marbre                       |
| 28  | Ref 1   | Référence 1                            |
| 29  | Ref 2   | Référence 2                            |

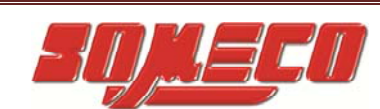

Symboles utilisés dans la mémoire Résultat: Le tableau suivant répertorie tous les symboles utilisés dans le tampon de résultat et leur description:

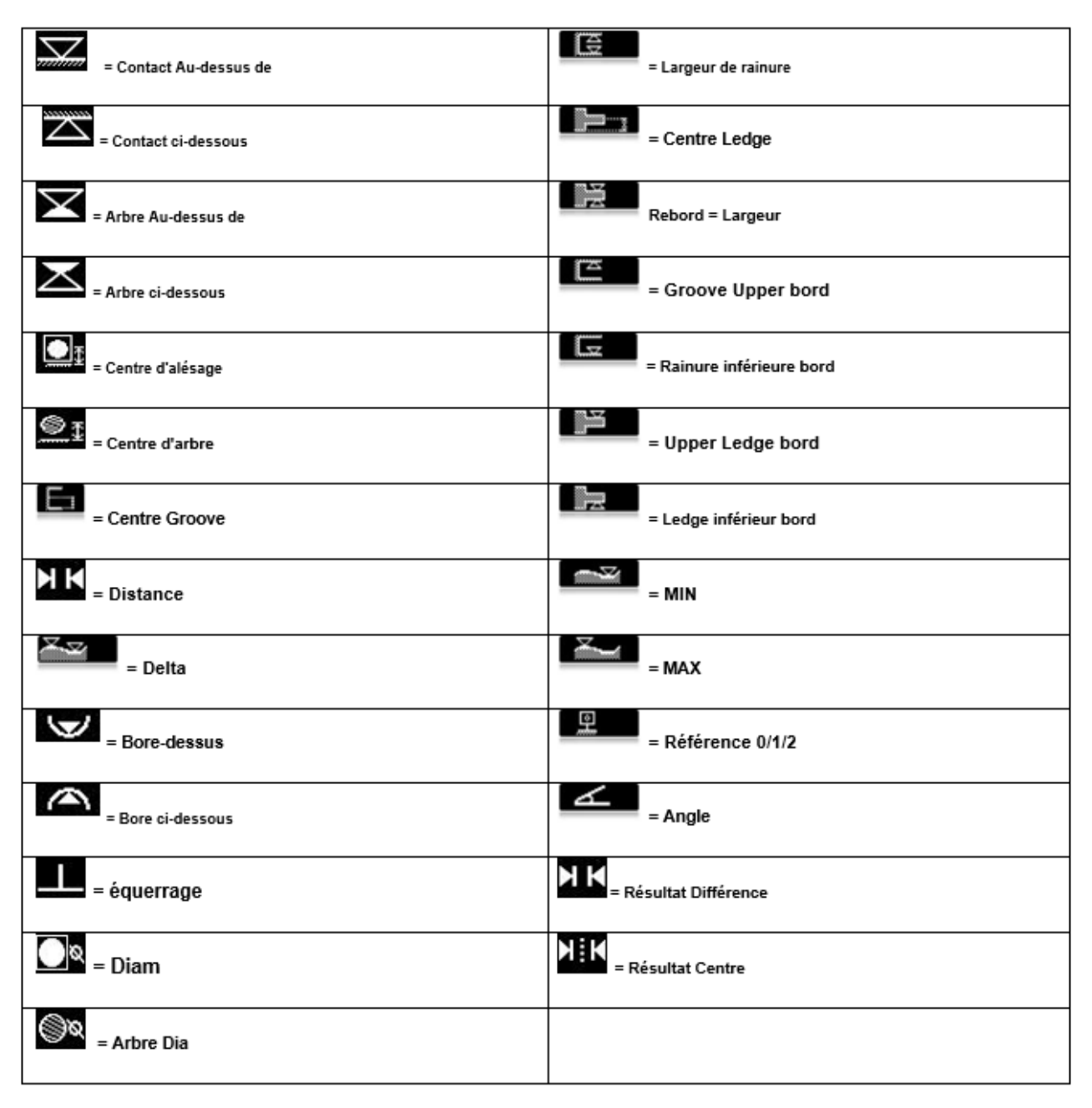

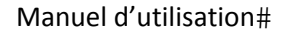

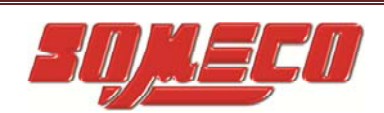

## **15-Exemples d'application :**

Exemple 1 : Détermination des cotes de hauteur et de largeur d'une éprouvette (pièce d'essai). Considérons l'éprouvette suivante. Le but est de mesurer toutes les cotes comme précisées dans la figure.

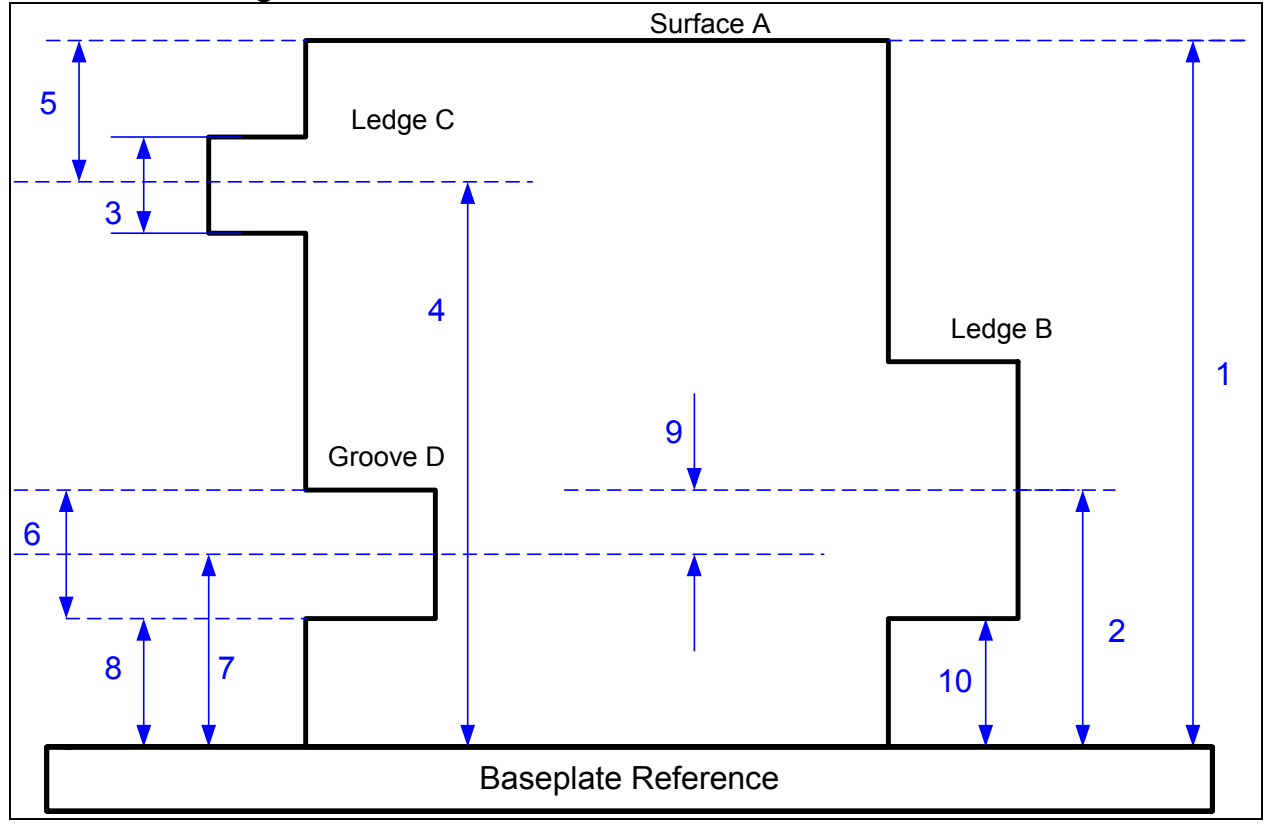

Dimension 1 : Ajuster le palpeur au-dessus de la Surface « A » et presser la touche [. Le résultat attendu sera affiché sur l'écran sous l'intitulé "Con\_Hau".

Dimensions 2 et 10 : Ajuster le palpeur en dessous de l'épaulement B et presser la touche « ). La machine palpera la surface à partir du dessous dans l'attente d'une pression sur la touche [ ]. Ajuster le palpeur au-dessus du tenon et presser la touche [ ]. Le calculateur affichera le centre requis et la hauteur de la surface inférieure sous les intitulés "Cnt\_Ten" et "BoB\_Ten".

Manuel d'utilisation#

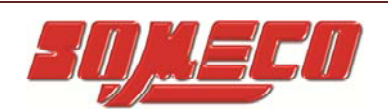

Cotes 3 et 4 : Ajuster le palpeur en dessous du rebord C et presser « ް ». La machine palpera le tenon à partir du dessous dans l'attente ENT d'une pression sur la touche Ajuster le palpeur au-dessus ENT du tenon et presser la touche . Le calculateur affichera le centre et la largeur sous les intitulés "Cnt\_Ten" et "Lar\_Ten". Cote 5 : Pour déterminer cette cote, presser la fonction « » dans le menu fonction. Le calculateur invitera l'utilisateur à sélectionner le premier résultat dans la mémoire tampon des résultats. Naviguer en ] puis sélectionner la cote 1 via la utilisant les touches [ ] et [ Le calculateur invitera l'opérateur à sélectionner le touche [ second résultat. Naviguer jusqu'à la cote 4 et presser la touche ENT . Le contrôleur calculera la différence entre les 2 résultats et l'affichera. La cote 5 est ainsi affichée. Cotes 6, 7 et 8 : Ajuster le palpeur dans la Gorge (ou rainure) D et

presser la touche [<sup>[]</sup>]. La machine palpera la gorge à partir du dessous et du dessus et affichera le centre et la largeur sous les intitulés "Cnt\_Gor", "Lar\_Gor".

Cote 9 : Presser la touche « ) » et sélectionner les cotes 2 et 7 en utilisant les touches [ ], [ ] et [ ]. Le calculateur

calculera la différence et l'affichera. Ainsi, la cote 9 est affichée puis ajoutée dans la mémoire tampon des résultats.

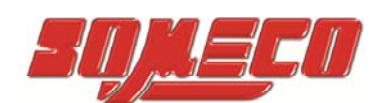

Exemple 2: Détermination de l'erreur de planéité d'une pièce.

L'erreur de planéité d'une pièce peut être déterminée grâce à la procédure suivante.

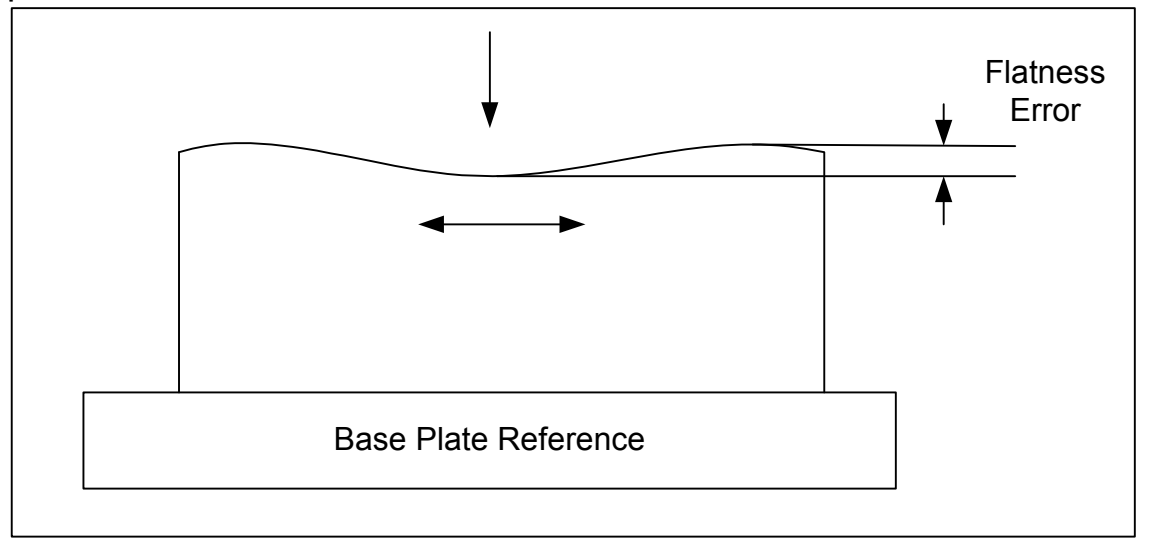

- 1. Serrer un palpeur cylindrique dans son support et positionner ce dernier à quelques millimètres au-dessus de la pièce.
- 2. Presser la touche MIN-MAX DELTA
- 3 Sélectionner la direction .
- 4. Le calculateur commencera la recherche de la surface dans cette direction. Au moment de toucher la surface, le EL50 commence à (balayer) les distances minimum et maximum de la pièce.
- 5. Déplacer la pièce comme illustré dans le schéma.
- 6. Dès le palpage de celle-ci terminé, presser

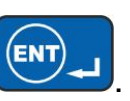

6. La différence entre "MIN" et "MAX" est donnée par "DELTA" qui est l'erreur de planéité de la pièce.

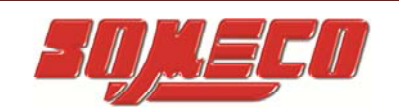

Exemple 3: Mesurer la hauteur de la surface et le centre de l'alésage.

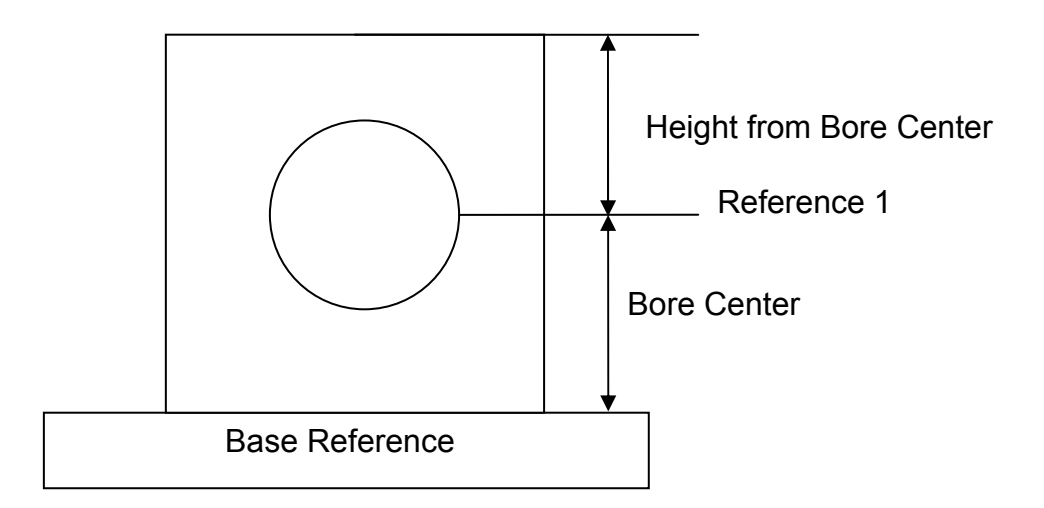

- 1. Faire une référence 0 sur le marbre de référence.
- 2. Appuyer sur la touche [I], et sélectionner la référence 1 ou référence 2.
- Appuyer sur la touche [I] et référez-vous à la procédure donnée précédemment dans la section 12 « Mesurer le centre d'alésage ». Ici la référence 1 est placé au centre de l'alésage. Des références similaires peuvent être faites en utilisant les fonctions décrites dans la section 13.1
- 4. Mesurer la surface plane haut en pressant la touche [ référez-vous à la procédure donnée précédemment dans la section 12. Le résultat sera respecté comme la référence 1.

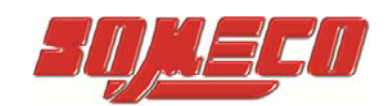

## **16-Entretien et réparation:**

TOUTES LES OPERATIONS DE MAINTENANCE, A L'EXCEPTION DE CELLES DECRITES CI-DESSOUS, SERONT EXECUTEES EXCLUSIVEMENT PAR UN AGENT DE SERVICE PRECIHITE AUTORISE.

- 1. Nettoyer périodiquement le marbre ainsi que les patins d'amortissement à air. Pour le nettoyage, utiliser un morceau de tissu propre et doux imbibé d'alcool.
- 2. Tous les palpeurs devront être conservés dans une boîte après usage afin d'éviter le moindre dommage.
- 3. Si l'instrument n'est pas utilisé, le protéger avec un drap de protection anti-poussière.
- 4. Appliquer de l'huile / du spray antirouille sur les surfaces de haute finition de l'étalon de montage lorsque ce dernier n'est pas utilisé.
- 5. L'instrument Optima M comporte une batterie rechargeable.
  - Une indication d'état de la batterie est fournie au niveau du calculateur.
  - Si l'indication de batterie vide est précisée, la charge de la batterie est essentielle.
  - Un chargeur de batterie (adaptateur AC secteur) est inclus dans l'étendue de la livraison standard.
  - Pour charger la batterie (piles rechargeables), brancher le chargeur AC sur le calculateur, au niveau de la fiche correspondante. Mettre l'alimentation électrique du secteur sous tension.
  - Le chargement sera précisé par une indication clignotante à l'écran du calculateur.
  - L'opération nécessite environ 4 heures consécutives pour charger une batterie complètement déchargée.
  - Ne pas utiliser d'autres dispositifs pour recharger la batterie.
  - DEBRANCHER OU DESACTIVER LE CHARGEUR AC A LA FIN DE CHAQUE OPERATION DE CHARGEMENT.
  - POUR AMELIORER LA DUREE DE VIE DE LA BATTERIE, EVITER DE CHARGER CETTE DERNIERE A UN NIVEAU DE CHARGE INTERMEDIAIRE AVANT QU'ELLE NE SOIT ENTIEREMENT DECHARGEE.

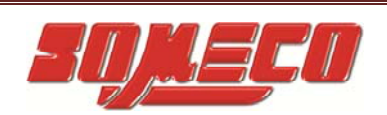

- 6. L'extérieur de l'instrument peut être nettoyé avec un morceau de tissu légèrement humidifié. Ne pas nettoyer l'instrument avec des produits chimiques corrosifs comme de l'acétone ou des détergents.
- 7. Ne pas brancher ou débrancher un connecteur du contrôleur lorsque l'instrument est sous tension. Cela risque d'endommager le contrôleur ou les composants électroniques / électriques.

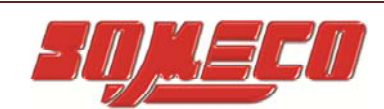

## 17- Accessoires optionnels:

| 1  | HEMR - BC - 0148 | Ruby Ball probe Ø 1mm X 48mm Concentric                   |
|----|------------------|-----------------------------------------------------------|
| 2  | HEMR - BC - 1548 | Ruby Ball probe Ø 1.5mm X 48mm Concentric                 |
| 3  | HEMR - BE - 0248 | Ruby Ball probe Ø 2mm X 48mm Eccentric                    |
| 4  | HEMR - BE - 0348 | Ruby Ball probe Ø 3mm X 48mm Eccentric                    |
| 5  | HEMR - BE - 0548 | Ruby Ball probe Ø 5mm X 48mm Eccentric                    |
| 6  | HEMR - BE - 0648 | Ruby Ball probe Ø 6mm X 48mm Eccentric                    |
| 7  | HEMC - BE - 0448 | Carbide Ball probe Ø 4mm X 48mm Eccentric                 |
| 8  | HEMC - BC - 0472 | Carbide Ball probe Ø 4mm X 72mm Concentric                |
| 9  | HEMC - BE - 04A0 | Carbide Ball probe Ø 4mm X 100mm Eccentric                |
| 10 | HEMC - BC - 1048 | Carbide ball probe Ø 10mm X 48mm<br>Concentric            |
| 11 | HEMC - BC - 10A0 | Carbide ball probe Ø 10mm X 100mm<br>Concentric           |
| 12 | HEMA - DC - 1048 | Disc probe Ø 10mm X 48mm                                  |
| 13 | HEMA - DC - 2048 | Disc probe Ø 20mm X 48mm                                  |
| 14 | HEMC - GT - 0148 | Carbide pin probe for groove and thread Ø<br>1mm X 48mm   |
| 15 | HEMC - GT - 1548 | Carbide Pin probe for groove and thread Ø<br>1.5mm X 48mm |
| 16 | HEMC - GT - 0248 | Carbide Pin probe for groove and thread Ø<br>2mm X 48mm   |
| 17 | HEMA - DP - 0078 | Depth probe 78mm with replaceable insert                  |
| 18 | HEMA - MG - 0000 | Magnascan Holder                                          |

| 19 | HEMA - 0A - 0000 | Accessory Box A Contains 3, 7, 10, 13, 16, 17                         |
|----|------------------|-----------------------------------------------------------------------|
| 20 | HEMA - 0B - 0000 | Accessory Box B Contains 1, 3, 6, 7, 8, 10,<br>11, 12, 13, 16, 17, 18 |
| 21 | HEMA - 0C - 0000 | Accessory Box C Contains 1 - 18                                       |

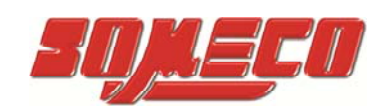

| 1 | HEMR - BC - 0148 | Ø1<br>48       |
|---|------------------|----------------|
| 2 | HEMR - BC - 1548 | ¢1.5           |
| 3 | HEMR - BE - 0248 | ø2<br>48       |
| 4 | HEMR - BE - 0348 | ¢3 48          |
| 5 | HEMR - BE - 0548 | Ø5<br>48<br>48 |
| 6 | HEMR - BE - 0648 | ¢6<br>48       |
| 7 | HEMC - BE - 0448 | ¢4<br>         |

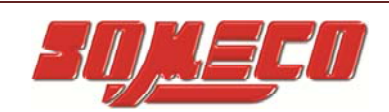

## Colonne de mesure SOMECO – OPTIMA-M

| 8  | HEMC - BC - 0472 |                 |
|----|------------------|-----------------|
| 9  | HEMC - BE - 04A0 | #4 100 1        |
| 10 | HEMC - BC - 1048 | Ø10<br>48<br>48 |
| 11 | HEMC - BC - 10A0 |                 |
| 12 | HEMA - DC - 1048 |                 |
| 13 | HEMA - DC - 2048 |                 |
| 14 | HEMC - GT - 0148 |                 |
| 15 | HEMC - GT - 1548 |                 |
| 16 | HEMC - GT - 0248 |                 |

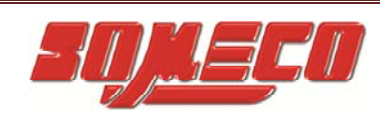

| 17 | HEMA - DP - 0078 |  |
|----|------------------|--|
| 18 | HEMA - MG - 0000 |  |

Revision Date:06/02/2019Code No:0073-14-3230

### DATA SUBJECT TO CHANGE WITHOUT NOTICE

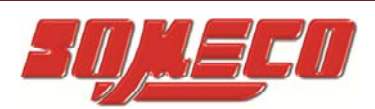

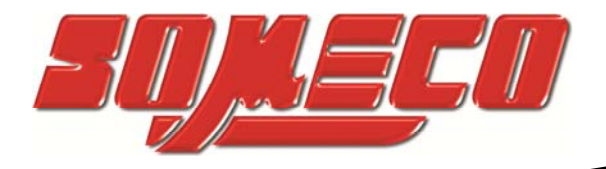

www.someco.fr

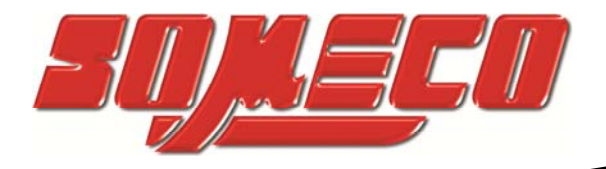

www.someco.fr

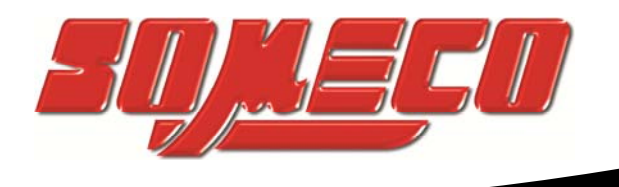

## SOMECO

6 avenue Charles DE GAULLE ZA LES MERISIERS 93421 VILLEPINTE Cedex

Tel : 01 49 63 16 30 – someco@someco.fr www.someco.fr

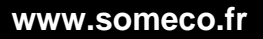